# HƯỚNG DẪN SỬ DỤNG

Website quản lý SMES

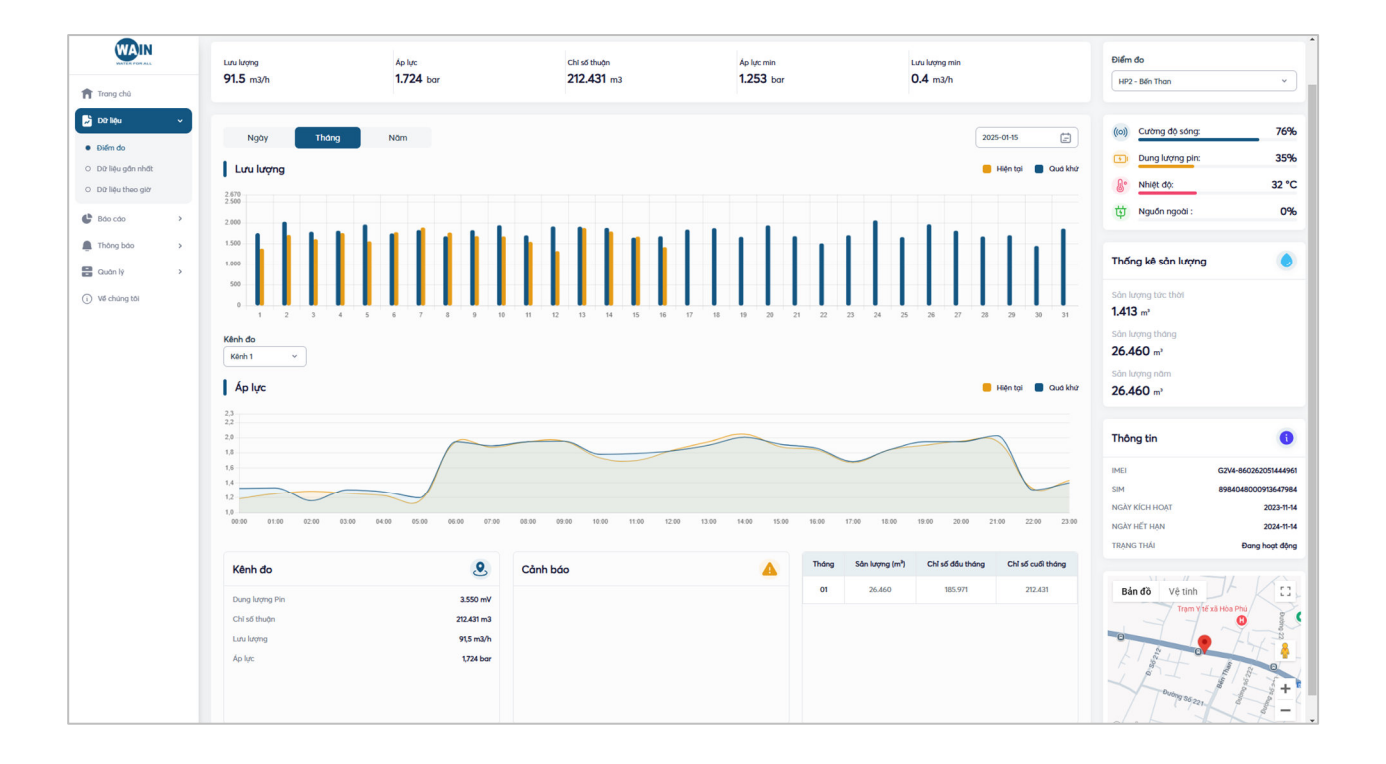

## Mô tả chung

Tài liệu hưỡng dẫn về việc thực hiện cài đặt cầu hình thiết bị Slogger và quản lý dữ liệu thu thập và các công cụ phân tích tính toán để quản lý mạng cấp nước

Trong tài liệu hướng dẫn sử dụng này sử dụng tư liệu của nhiều khách hàng, nhà máy do chúng tôi cung cấp dịch vụ. Xin chân thành cảm ơn sự hỗ trợ và đóng góp của quý khách hàng!

|   | SLOGGER Mx: SMART WATER METER                                                  | (W)IN                | Đăng nhập                                                                                  |
|---|--------------------------------------------------------------------------------|----------------------|--------------------------------------------------------------------------------------------|
| • |                                                                                | ₩B-loT 4G.           | Tên đăng nhập<br>Nhập tên dăng nhập<br>Một khẩu<br>Iva dâng nhập<br>Dùng nhập<br>Đăng nhập |
| - | Giải pháp quản lý đồng hồ nước hộ kinh<br>hitps://www.wain.vn/slogger-m<br>● ◯ | https://www.wain.vn/ |                                                                                            |

Truy cập trang Website: <u>http://smes.hubiot.vn/login</u>

Tài khoản và mật khẩu *quản trị của nhà máy* do nhà cung cấp dịch vụ khởi tạo và cung cấp đến khách hàng

Tài khoản và mật khẩu của *nhân viên vận hành và các nghiệp vụ khác* do quản trị của nhà máy tự khởi tạo theo nhu cầu

Với khách hàng cần demo giới thiệu và tìm hiểu về dịch vụ xin vui lòng liên hệ nhà cung cấp để được cấp tài khoản, thông tin liên hệ:

#### Viện khoa học và công nghệ nước

Website: wain.vn Email: <u>phuc.hoang@wain.vn</u> Hotline: 0916 883 454

## Các bước thao tác khởi tạo đối với khách hàng mới:

- 1. Đăng nhập quyền Admin
- 2. Khởi tạo các tài khoản về vận hành, quản lý khu vực
- 3. Khởi tạo các khu vực quản lý
- 4. Thêm mới các thiết bị Slogger
- 5. Thêm mới điểm đo sẽ theo dõi, giám sát. Cài đặt kênh dữ liệu sẽ giám sát. Cài đặt giá trị cảnh báo
- 6. Tạo các DMA để giám sát
- 7. Tạo các Topic theo nhóm dữ liệu để theo dõi

#### Các chức năng của phần mềm khi vận hành:

- 1. Trang chủ (giám sát tổng quan hệ thống)
- 2. Dữ liệu điểm đo (tức thời, giờ, ngày, tháng... thông tin thiết bị)
- 3. Báo cáo và dự báo quá trình hỗ trợ vận hành
- 4. Kết xuất dữ liệu
- 5. Thông báo sự kiện bất thường
- 6. Quản lý dịch vụ Sim viễn thông

## Trang chủ

| with the st. | Prie No O                                                                                                    | rainaga<br>eden gr                                                                                                    | Berh vide PRof  PHOL SAC VEN                                                                                                    | Balbén                                                                                                    |                                                    | 555 Nguyễn Trời D200 (N->B) (0.7)<br>555 Nguyễn Trời (Nam->Bắc)<br>1.14 Bar                                                                                                    |
|--------------|----------------------------------------------------------------------------------------------------|----------------------------------------------------------------------------------------------------|----------------------------------------------------------------------------------------------------|----------------------------------------------------------------------------------------------------|----------------------------------------------------|----------------------------------------------------------------------------------------------------|
| itu >        | Protifies acon<br>Google Balla                                                                                                    | TAK THE TAK THE TAK TH | Tightan<br>Tightan<br>Tightan                                                                                                    | Pientie   Deleutien 40 02225 Google                                                                                                    | +<br>-                                             | Bốc Bưu Điện 0300 ( N->B)<br>Đốc Bưu Điện ( Nam →Đốc)<br>2.41 Bor                                                                                                    |
| ng bdo >     | Kitnh theo dõi<br>Theo dõi ap lực · ·<br>Theo dõi áp lực                                                                                                    |                                                                                                    |                                                                                                    |                                                                                                    |                                                    | Bôi Cát D250(Gẩm cầu Đảng Hải ) (0.7<br>Bải Cát (Gẩm cầu Đảng Hải )<br>1.41 Bar                                                                                                    |
| lang tõi     | 4.0                                                                                                    |                                                                                                    |                                                                                                    |                                                                                                    |                                                    | Big C Thanh Hóa D400 (0.95)<br>Big C Thanh Hoa<br>1.407 bar                                                                                                    |
|              | 2.5                                                                                                    |                                                                                                    |                                                                                                    |                                                                                                    |                                                    | Bốt Công An D500 (N->B)<br>Bốt Công An (Nam->Bốc)<br>2.41 Bar                                                                                                    |
|              | 2.0                                                                                                    |                                                                                                    |                                                                                                    |                                                                                                    |                                                    | Cafe NewWay D200 (N->B)<br>Cafe NewWay (Nam->Bôc)<br>2.2 Bar                                                                                                    |
|              | 1.0                                                                                                    |                                                                                                    |                                                                                                    |                                                                                                    |                                                    | Cầu Đông Hương D100 (N->B)<br>Câu Đông Hương (Nam->Bắc)<br>1.96 Bar                                                                                                    |
|              | 0 00.00 01:00 02:00 03:00                                                                                                    | 04.00 05.00 05.00                                                                                                    | 07:00 08:00 08:00 10:00 11:00                                                                                                    | 12.00 13.00                                                                                                    | 14:00 15:00                                        |                                                                                                    |
|              | <ul> <li>150 Đến Lư (Bìm Sơn)</li> <li>555 Nguyễn Trõi D200 (N-&gt;B) (0.7)</li> <li>Bắc Bưu Điện D300 (N-&gt;B)</li> <li>Bắc Cứt D200 (King cấu Điện Hếu) 107-0 Bối</li> </ul>                                                                                                    | Dóc Tràu (2.52)<br>Dông Anh- Đông Minh- Đông<br>Đồns Hồ D100 Hoằns Hả<br>Đông Nượn Quảng Xiệng Lĩ                                                                                                    | g Sơn (D160) Ngã bơi Lý Thái Tổ,<br>Ngã tư Trường Lới<br>Nghẻ Hoàng Trịnh<br>Nghẻ Xơn (18 N                                                                                                    | 5, Bim Son (D200)<br>ii (D100)<br>h                                                                                                    | Ť.                                                 | Cầu Mảng D200<br>Đường Phù Lưu, Sông Nhà Lê<br>2,38 Bar                                                                                                    |
|              | 150 Đến Lư (Bim Sơn)         555 Nguyễn Trái (2200 (N~8B) (0.7)           856 Bưư Điện D300 (N~8B)         Bưi Cát UZ20(Gim của Điêng Hai (10.7-0.86)           810 Cát UZ20(Gim của Điêng Hai (10.7-0.86)         Bươ Lới US20(Gim của Điêng Hai (10.7-0.86)                                                                                                    | Dác Tráu (2.52)<br>Biong Anh- Đông Minh- Đôn<br>Đông Hồ Dion Hoằng Hà<br>Đông Nam Quảng Xương Di                                                                                                    | g Som (D160)         Ngå ba Lý Thái Tổ,           A         Ngà thư Trường Lộ           Ngà Lý Thường Chiếng Thận         Ngà Hông Thận           Ngà Hông Thận Sơn (D8)         Ngà Hông Thận Sơn (D8)                                                                                                    | (, Bim Son (D200)<br>i (D100)<br>h                                                                                                    | •                                                  | Cdu Mang D200<br>Duong Pha Leu, Song Nha Le<br>2.38 Bor<br>Cdu Caudin Nam DNISO<br>Cdu Caudin Nam DNISO                                                                                                    |
|              | 150 Đến Lư (Bim Sơn)           555 Nguyễn Trêi (200 NH-8) (0.7)           8-85 mu Nhện (200 NH-8)           8 Bắc Cát UZ-0(Kêm của Uống Hái) (U.7-0 Nh)           511         Ngày ghi nhận                                                                                                    | Déc Trêu (2.52)     Dáng Anh- Đông Minh- Đôn,     Đông Minh- Đôn,     Dông Hồng Nam Quảng Xương D     Ding Nam Quảng Xương D     Tên điểm                                                                                                    | g Son (DMol) II Hoj So Lý Thai TG,<br>II Hoj Lo Lý Thai TG,<br>II Hoj Lo Thai TG,<br>II Hoj Lo Thai TG,<br>II Hoj Lo Thai TG,<br>II Hoj Lo Thai TG,<br>II Hoj Lo Thai TG,<br>II Hoj Lo Lý Thai TG,<br>II Hoj Lo Lý Lý Thai TG,<br>II Hoj Lý Thai TG,<br>II Hoj Lý Thai TG,<br>II Hoj Lý Lý Lý Lý Lý Lý Lý Lý Lý Lý Lý Lý Lý                                                                                                    | 5, Bim Son (D200)<br>(10100)<br>h<br>Logi                                                                                                    | Tirging thdi                                       | Câu Margo 2020<br>Daning Phis Lau, Song Niha La<br>2.38 Bier<br>Câu Guain Nam DNISO<br>2.32 Bier                                                                                                    |
|              | 10 Defa. Let 18115 San)     1555 Mayahin 161 D200 (11-45) (07)     1555 Mayahin 161 D200 (11-45)     107     100 Defa. Let 101 D200 (11-45)     107     100 Defa. Let 101 D200 (11-45)     107     100 Defa. Let 101 D200 Defa. Let 101 D200 Defa.     100 Defa. Let 101 D200 Defa.     100 Defa. Let 101 D200 Defa.     100 Defa. Let 101 D200 Defa.     100 Defa. Let 101 D200 Defa.     100 Defa. Let 101 D200 Defa.     100 Defa. Let 101 D200 Defa.     100 Defa.     100 Defa. Let 101 D200 Defa.     100 Defa.     100 Defa. | Dec Faya 2.53     Dec Faya 2.53     Dec Faya 2.53     Dec Faya 2.53     Dec Faya 2.53     Dec Faya 2.53     Dec Faya 2.53     Dec Faya 2.53     Dec Faya 2.53     Dec Faya 2.53     Dec Faya 2.53     Dec Faya 2.53     Dec Faya 2.53     Dec Faya 2.53                                                                                                    | g Som (DMe0)<br>N (Som (DMe0)<br>N (Som | (DIOO)<br>(DIOO)<br>h<br>Logi<br>• WARNING                                                                                                    | Trans thái                                         | Cás Mang D200<br>binning Pilo Lea, Song Nilo Le<br>2.38 Bar<br>Cás Quán Nam DN150<br>Cás Quán Nam DN150<br>2.32 Bar<br>Cás Quán Nam DN150                                                                                                    |
|              | 50 Defn Let Billin Son)     55 Stepach Tei 20200 (14-45) (07)     56 Le Dué Dolog (14-45)     607     60 Lat 2020 (14-45)     607     7     7     7     7     7     7     7     7     7     7     7     7     7     7     7     7     7     7     7     7     7     7     7     7     7     7     7     7     7     7     7     7     7     7     7     7     7     7     7     7     7     7     7     7     7     7     7     7     7     7     7     7     7     7     7     7     7     7     7     7     7     7     7     7     7     7     7     7     7     7     7     7     7     7     7     7     7     7     7     7     7     7     7     7     7     7     7     7     7     7     7     7     7     7     7     7     7     7     7     7     7     7     7     7     7     7     7     7     7     7     7     7     7     7     7     7     7     7     7     7     7     7     7     7     7     7     7     7     7     7     7     7     7     7     7     7     7     7     7     7     7     7     7     7     7     7     7     7     7     7     7     7     7     7     7     7     7     7     7     7     7     7     7     7     7     7     7     7     7     7     7     7     7     7     7     7     7     7     7     7     7     7     7     7     7     7     7     7     7     7     7     7     7     7     7     7     7     7     7     7     7     7     7     7     7     7     7     7     7     7     7     7     7     7     7     7     7     7     7     7     7     7     7     7     7     7     7     7     7     7     7     7     7     7     7     7     7     7     7     7     7     7     7     7     7     7     7     7     7     7     7     7     7     7     7     7     7     7     7     7     7     7     7     7     7     7     7     7     7     7     7     7     7     7     7     7     7     7     7     7     7     7     7     7     7     7     7     7     7     7     7     7     7     7     7     7     7     7     7     7     7     7     7     7     7     7     7     7     7     7     7     7     7     7     7     7     7     7     | Dec Fabu 2.53     Dec Fabu 2.53     Dec Fabu 2.53     Dec Fabu 2.54     Dec Fabu 2.54     Dec Fab      | g Som (DMe0)<br>Next Som (DMe0)<br>Next Som                                 | Legi CUDOO)<br>CUDOO)<br>CUDOO)<br>CUDOO<br>CUDOO<br>CUDO<br>CUDO<br>C | Trong thei<br>(artranoff)                          | C da: Mang D000<br>benng The Las. Song Net La<br>2.38 ter<br>C da: Quán Nem DN150<br>C da: Quán Nem DN150<br>2.32 ter<br>C da: Quán Nem DN150<br>C da: Quán Nem DN150<br>C da: Quán Nem DN150<br>C da: Quán Nem DN150<br>C da: Quán Nem DN150                                                                                                    |
|              | 150 Defn Lx (Bim Son)           155 Shyayên Tei (2000 (N-42) (07)           Brê La Urd (2000 (N-42) (07)           Brê La Urd (2000 (N-42) (07)           Stransport (100 (N-42) (07)           Stransport (100 (N-42) (07)                                                                                                    | Dec Fabu 2.25)     Dec Fabu 2.25)     Dec Fabu 2.25)     Dec Fabu 2.25     Dec Fabu 2.25     Dec       | g Som (D/60)                                                                                                    | L Bim Som (D200)<br>(D100)<br>E CO10<br>E Co10<br>E Co                                                                                                    | Trans that<br>Causa bit<br>Causa bit<br>Causa bit  | Cds. Wang D00<br>berney THE List. Song Net Lis<br>2.38 for<br>Cds. Quide Netti DN150<br>Cds. Quide Netti DN150<br>2.32 for<br>2.32 for<br>Cds. Quide Netti DN150<br>Cds. Quide Netti DN150<br>Cds. Quide Netti DN150<br>QUI Quide Netti DN150<br>QUI Dr2 For                                                                                                    |
|              | 150 Defn Lx (Bim Son)           155 Skyavih nai 0200 (N-43) (07)           Bick Durlog (Mong Ma) (10,7-036)           Total Cat UZ-200 (N-43) (07)           1         2005-01% (10,7-036)           2         2005-01% (10,7-036)           3         2005-01% (10,7-036)           4         2005-01% (10,7-036)                                                                                                    | Dec Fabu 2.23)     Dec Fabu 2.23)     Dec Fabu 2.25)     Dec Fabu 2.25)     Dec Fab       | g Som (D160)<br>b 163 bo 15 Thai Tá,<br>b 164 bi 164 bo 16 Thái Tá<br>b 164 bi 164 bo 16 Thái Tá<br>b 164 bi 164 bo 16 Thái Tá<br>b 164 bi 164 bo 17 Thái Tá<br>b 164 bi 164 bo 17 Thái Tá<br>b 164 bi 164 bi                                                                                                    | EBIN Son (2020)<br>(2000)         Image: Control of the control of the control of                                                                                                    | Trying that<br>(Carson))<br>(Carson))<br>(Carson)) | Cds. Wang DD0<br>berning THA List. Song Heb Lis<br>2.38 four<br>Cds. Cuber Nem DN150<br>Cds. Cuber Nem DN150<br>Cds. Cuber Nem DN150<br>Cds. Cuber Nem DN150<br>Cds. Cuber Nem DN150<br>Cds. Cuber Nem DN150<br>Cds. Cuber Nem DN150<br>Cds. Cuber Nem DN150<br>Cds. Cuber Nem DN150<br>Cds. Cuber Nem DN150<br>Cds. Cuber Nem DN150<br>Cds. Cuber Nem DN150<br>Cds. Cuber Nem DN150<br>Cds. Cuber Nem Nem DN150<br>Cds. Cuber Nem Nem DN150<br>Cds. Cuber Nem Nem DN150<br>Cds. Cuber Nem Nem DN150<br>Cds. Cuber Nem Nem DN150<br>Cds. Cuber Nem Nem DN150<br>Cds. Cuber Nem Nem DN150<br>Cds. Cuber Nem Nem Nem Nem Nem Nem Nem Nem Nem Nem |

## Chức năng hiển thị:

- 1. Bản đồ vị trí lắp đặt và trạng thái thiết bị
- 2. Biểu đồ theo dõi theo nhóm Topic đã cấu hình
- 3. Bảng thông tin lỗi trên hệ thống và trạng thái xử lý
- 4. Chọn khu vực riêng để xem hoặc xem tất cả đối với tài khoản quản trị

#### Khuyến cáo của nhà sản xuất:

Cần thiết lập các ngưỡng cảnh báo trong phần cài đặt điểm đo để có thể nhận được các thông báo khi có các sự kiện cảnh báo

Các Topic theo dõi nhanh trên trang chủ cần được cấu hình để có thể hiển thị trong phần Quản lý topic

Kích vào điểm đo trên bản đồ hoặc kích vào danh sách điểm đo để xem chi tiết về điểm đo và các thông số khác

#### Khởi tạo tài khoản

| Trang chủ                        |        |                 |        |                              |         |                  |                |            |
|----------------------------------|--------|-----------------|--------|------------------------------|---------|------------------|----------------|------------|
| Dữ liệu >                        | Quản l | ý tài khoản     |        | _                            |         |                  |                | + Thêm mới |
| Báo cáo 🔹 🔸                      | STT    | Tên đăng nhập   |        | Tên î thoại                  | Vai trò | Ngày tạo         | Trọng thái     |            |
| Thông bảo 🔶                      | 1      | admin_binhphuoc | adr    | Thêm mới tài khoản           | × iáy   | 10:45 15-08-2023 | Đang hoạt động | C C D      |
| Quản lý v                        | 2      | view            |        | Tên đăng nhập                |         | 11:15 03-06-2024 | Dang hoạt động | C C D      |
| Thiết bị<br>Nhập liệu thủ công   | 3      | nguyenngocphuoc | nguyer | Nhập tên đăng nhập<br>Họ tên | ı       | 09:09 10-11-2023 | Đang hoạt động | C I I      |
| Quân lý DMA<br>Quân lý khu vực   | -4     | vuvanthinh      | vuv    | Nhập họ tên                  | ,       | 09:10 10-11-2023 | Dang hoạt động | 0 2 0      |
| Quản lý điểm đo                  | 5      | vothanhquang    | Võ     | Nhập số điện thoại           | 1       | 09:10 01-04-2024 | Đang hoạt động | 6 2 8      |
| Quản lý tài khoản<br>Quản lý sim | 6      | vanhanh_pl_1    | Ph     | Loqi tài khoản               | ,       | 20:10 23-08-2023 | Dang hoạt động | C S Đ      |
| Quản lý topic                    | 7      | nguyenphungnam  | nguyer | Chi xem                      | × 1     | 09:07 10-11-2023 | Đang hoạt động | C I        |
| Về chúng tôi                     | 8      | nguyenthedu     | ngu    | NV vận hành<br>NV lấp đặt    | _       | 09:10 10-11-2023 | Đang hoạt động | C I        |
|                                  | 9      | nguvenvienduong | nguver | Quản trị nhà máy             |         | 09:12 10-11-2023 | Đang hoạt động | Ø C B      |

#### Thêm mới các tài khoản theo chức năng sử dụng:

Tài khoản chỉ xem để thực hiện việc giám sát, không cài đặt cấu hình thiết bị Tài khoản nhân viên vận hành để khám sát các thiết bị theo khu vực chỉ định bởi Admin Tạo thêm tài khoản quản trị nếu có nhiều người cùng quản trị

#### Khuyến cáo của nhà sản xuất:

Tài khoản quản trị là mức quyền cao nhất và cần được bảo mật về mật khẩu, thay đổi mật khẩu định kỳ hoặc ngay khi nhận thấy rủi ro về quyền quản trị hệ thống. Liên hệ lại với nhà cung cấp dịch vụ ngay khi mất quyền quản trị hệ thống Tài khoản quản trị chịu trách nhiệm về việc thay đổi, chỉnh sửa, xóa trên phần mềm quản trị Tài khoản đăng nhập đồng thời trên Website và App mobile

## Khu vực quản lý

| WAIN                 |                      |                                        | C O                     |
|----------------------|----------------------|----------------------------------------|-------------------------|
| Trang chủ            |                      |                                        |                         |
| Dữ liệu >            | Khu vực              |                                        | + Thêm mới              |
| Bảo cáo >            | Đồng Xoài            |                                        |                         |
| Thông bảo >          | view                 | >                                      | Nhân viên vận hành  🏦   |
| Quản lý v            | Võ Thành Quang       |                                        | Nhân viên vận hành 🌐    |
| > Thiết bị           | vuvanhach_dx         | The model identicate                   | Nhân viên vận hành  📆   |
| Nhập liệu thủ công   | duongvanhoan_dx      |                                        | Nhân viên vận hành 🍵    |
| Quản lý DMA          | Võ Thị Lệ Trâm       | Tên khu vực                            | Nhân viên vận hành 🍵    |
| Quản lý khu vực      | Đồng Xoài            | Nhập tên khu vực                       | Nhân viên vận hành    🗊 |
| Quản lý điểm đo      | Phước Long           | Tên khu vực là bắt buộc<br>Khu vực cha |                         |
| Quản lý tài khoản    | view                 | Chọn khu vực cha 🗸                     | Nhân viên vận hành  🏦   |
| Quản lý sim          | nguyenngocphuoc-NVVH |                                        |                         |
| Quản lý topic        | vuvanthinh-NVVH      | Đóng Lưu                               | Nhân viên vận hành 🍵    |
| ) Lịch sử thanh toán | Võ Thành Quang       |                                        | Nhân viên vận hành 🏾 🍿  |
| ) Về chúng tôi       | Phước Long VH 1      | >                                      | Nhân viên vận hành 🍵    |
|                      | nguyenphungnam-NVVH  | >                                      | Nhân viện vận hành 🍵    |
|                      | nguyenthedu-NVVH     | >                                      | Nhân viên vận hành 🍵    |

## Khởi tạo khu vực:

Đặt tên Khu vực, nhà máy sẽ quản lý

Chọn khu vực cha nếu như khu vực tạo mới là khu vực con trong mô hình quản lý

|                  |                      |                                      | <b>1</b>              |
|------------------|----------------------|--------------------------------------|-----------------------|
| rang chủ         |                      |                                      |                       |
| từ liệu 💙        | Khu vực              |                                      | + em mói              |
| iáo cáo 🔹 🔸      | Đồng Xoài            |                                      | 9120                  |
| hông báo >       | view                 | >                                    | Nhân viện vận hành 🏢  |
| tuản lý 🗸 🖌      | Võ Thành Quang       | ->                                   | Nhân viên vận hành 🍵  |
| iết bị           | vuvanhach_dx         |                                      | Nhân viên vận hành 🍵  |
| ập liệu thủ công | duongvanhoan_dx      |                                      | Nhân viên vận hành 🍵  |
| án lý DMA        | Võ Thị Lệ Trâm       | Thêm nhân viên vào Đồng Xoài $	imes$ | Nhân viên vận hành 🍵  |
| ân lý khu vực    | Đồng Xoài            | Nhân viên                            | Nhân viên vận hành 🌐  |
| àn lý điểm đo    | Phước Long           | dangngocson-NVVH v                   | <b>₽ 4</b> 2 0        |
| ân lý tài khoản  | view                 |                                      | Nhân viên văn hành  🏛 |
| ân lý sim        | nguyenngocphuoc-NVVH | Đông Lưu                             | Nhân viện vận hành 🍵  |
| ăn lý topic      | vuvanthinh-NVVH      | ->                                   | Nhân viên vận hành 🍵  |
| n sử thanh toán  | Võ Thành Quang       | >                                    | Nhân viên vận hành 🍵  |
| chúng tôi        | Phước Long VH 1      | >                                    | Nhân viên vận hành 🍵  |
|                  | nguyenphungnam-NVVH  | >                                    | Nhân viên vận hành 🍵  |
|                  | nguyenthedu-NVVH     | ->                                   | Nhân viên vận hành  🌐 |

Chọn tài khoản nhân viên sẽ theo dõi khu vực cần quản lý

(Lưu ý: 1 tài khoản có thể theo dõi nhiều khu vực được phân công)

# Thiết bị Slogger

| WATER FOR ALL |     |         |                              |   |                              |     |             |                            |         |
|---------------|-----|---------|------------------------------|---|------------------------------|-----|-------------|----------------------------|---------|
|               |     |         |                              |   |                              |     |             |                            |         |
|               |     | Thiết b |                              |   |                              |     |             | + т                        | nêm mới |
|               |     |         |                              |   |                              |     |             |                            |         |
|               |     | Bộ lộc  | Thêm mới                     |   |                              | ×   |             | Car Export                 | acer    |
| Quân lý       | ~ ] |         | Mã thiết bị                  |   | Tên thiết bị *               | 96  | jer         | Torres that the first here |         |
| hiết bị       |     | 511     | Nhập mã thiết bị             |   | Nhập tên thiết bị            |     | ian cài đặt | trặng thai thiết bị        |         |
|               |     | 1       | Thông tin không thể để trống |   | Thông tin không thể để trống | -0  |             | Đang hoạt động             |         |
|               |     |         | Địa chỉ                      |   | Mô tả                        |     |             |                            |         |
|               |     | 2       | Nhập địa chỉ                 |   | Nhập mô tả                   |     |             | Đang hoạt động             |         |
|               |     | з       | Lot                          |   | Lng                          | -0  |             | Đang hoạt động             |         |
|               |     |         | 0.0                          |   | 0.0                          |     |             | Dana haat déna             |         |
|               |     |         | Dòng thiết bị                |   | Trọng thái                   |     |             | Dung noạc dộng             |         |
|               |     | 5       | Slogger (G1, G2)             | ~ | Kich hoạt                    | ~ 0 |             | Đang hoạt động             |         |
|               |     | 6       |                              |   |                              |     |             | Đang hoạt động             |         |
|               |     |         | Import Excel                 |   |                              |     |             |                            |         |
|               |     | 7       |                              |   | Đóng                         | Luu |             | Đang hoạt động             |         |
|               |     | 8       |                              |   |                              | 0   |             | Dang hoạt động             |         |

## Tạo mới thiết bị Slogger:

Nhập mã IMEI Slogger G1, G2 hoặc M1

Nhập tên thiết bị, Địa chỉ và Mô tả để phân biệt quản lý

Nhập trạng thái Kích hoạt đối với tạo mới và Khóa đối với thiết bị dừng sử dụng

Thiết bị có thể tạo thủ công từng thiết bị như trên

Hoặc Import Excel theo danh sách (Download File mẫu Excel và nhập thông tin)

| WAIN                 |   |                      |                                     |              |               |     | 4          |
|----------------------|---|----------------------|-------------------------------------|--------------|---------------|-----|------------|
| Trang chủ<br>Đữ liệu | > | L Download file demo | Chọn tệp Không có tệp nào được chọn |              |               |     |            |
| Báo cáo              | > | STT                  | Mä Datalogger                       | Tên thiết bị | Dòng thiết bị | Sim | Trọng thái |
| Thông bảo            | > |                      |                                     |              |               |     |            |
| Quản lý              | > |                      |                                     |              |               |     |            |
| i) Về chúng tôi      |   |                      |                                     |              |               |     |            |
|                      |   |                      |                                     |              |               |     |            |
|                      |   |                      |                                     |              |               |     |            |
|                      |   |                      |                                     |              |               |     |            |

**Lưu ý:** nếu thiết bị đã tồn tại sẽ không thể khởi tạo mới, liên hệ lại với nhà cung cấp nếu gặp trường hợp trên

## Dữ liệu Slogger

|                                                                                                    |                                                              |                                                      |                     |                   |                                |               |                  |                     |                                                                            | ٩                   | <b>e</b>           |
|----------------------------------------------------------------------------------------------------|--------------------------------------------------------------|------------------------------------------------------|---------------------|-------------------|--------------------------------|---------------|------------------|---------------------|----------------------------------------------------------------------------|---------------------|--------------------|
|                                                                                                    | 🏦 Trang chù                                                  | Thiết bi                                             |                     |                   |                                |               |                  |                     |                                                                            | •                   | Thêm mới           |
|                                                                                                    | Dữ liệu >                                                    |                                                      |                     |                   |                                |               |                  |                     |                                                                            |                     | _                  |
|                                                                                                    | C Báo cáo >                                                  | Bộ lọc > Q Tim kiếm                                  |                     |                   |                                |               |                  |                     |                                                                            | C Expo              | rt Excel           |
|                                                                                                    | Thông báo                                                    |                                                      |                     |                   |                                |               |                  | Thông               | tin datalogger                                                             | -                   |                    |
| 1       1       1       1       1       1       1       1       1       1       1       1       1       1       1       1       1       1       1       1       1       1       1       1       1       1       1       1       1       1       1       1       1       1       1       1       1       1       1       1       1       1       1       1       1       1       1       1       1       1       1       1       1       1       1       1       1       1       1       1       1       1       1       1       1       1       1       1       1       1       1       1       1       1       1       1       1       1       1       1       1       1       1       1       1       1       1       1       1       1       1       1       1       1       1       1       1       1       1       1       1       1       1       1       1       1       1       1       1       1       1       1       1       1       1       1       1       1       1                                                                                                          | • Thiết bị                                                   | STT Mä Datalogger                                    | Tên điêm đo         | Mô tá             | Phiên bản                      | Phần mềm      | Phần cứng        | Thời gian kết nối   | Thời gian cài đặt                                                          | Trạng thái thiết bị |                    |
| 0       0       0       0       0       0       0       0       0       0       0       0       0       0       0       0       0       0       0       0       0       0       0       0       0       0       0       0       0       0       0       0       0       0       0       0       0       0       0       0       0       0       0       0       0       0       0       0       0       0       0       0       0       0       0       0       0       0       0       0       0       0       0       0       0       0       0       0       0       0       0       0       0       0       0       0       0       0       0       0       0       0       0       0       0       0       0       0       0       0       0       0       0       0       0       0       0       0       0       0       0       0       0       0       0       0       0       0       0       0       0       0       0       0       0       0       0       0       0                                                                                                          | <ul> <li>Nhập liệu thủ công</li> </ul>                       | 1 860262050858500                                    | Đồng xoài 3         | Logger Đồng Xoài  | D1                             | 0.0.8         | 0.0.7            | 2025-01-16 17:30:30 | 2025-01-16 17:30:30                                                        | Đang hoạt động      |                    |
| 0 00 00 00 00 00 00 00 00 00 00 00 00 0                                                                                                    | O Quản lý DMA                                                | 2 860262050913891                                    | DN150 Đồng Xoài 1.  | Logger Đồng Xoài  | D1                             | 0.0.8         | 0.0.7            | 2025-01-16 17:30:25 | 2025-01-16 17:30:25                                                        | Đang hoạt đ         |                    |
| • • • • • • • • • • • • • • • • • • •                                                                                                    | <ul> <li>Quản lý khu vực</li> <li>Quản lý điểm đo</li> </ul> | 3 860262051136583                                    | D110 Độc Lập 2      | Logger Phước Long | D1                             | 0.0.8         | 0.0.7            | 2025-01-16 17:00:31 | 2025-01-16 17:00:32                                                        | Đang hoat động      |                    |
| 0         0         0         0         0         0         0         0         0         0         0         0         0         0         0         0         0         0         0         0         0         0         0         0         0         0         0         0         0         0         0         0         0         0         0         0         0         0         0         0         0         0         0         0         0         0         0         0         0         0         0         0         0         0         0         0         0         0         0         0         0         0         0         0         0         0         0         0         0         0         0         0         0         0         0         0         0         0         0         0         0         0         0         0         0         0         0         0         0         0         0         0         0         0         0         0         0         0         0         0         0         0         0 <th0< th=""> <th0< th=""> <th0< th=""> <th0< th=""></th0<></th0<></th0<></th0<>                                                                                                    | <ul> <li>Quản lý tài khoản</li> </ul>                        |                                                      |                     |                   |                                |               |                  |                     |                                                                            |                     |                    |
| a dot y take 1         a dot dot dot dot dot dot dot dot dot dot                                                                                                    | <ul> <li>Quản lý sim</li> </ul>                              | 4 860262051276660                                    | D150 Phizoc Tin PE  | Logger Phước Long | п                              | 0.0.8         | 0.0.7            | 2025-01-16 17:00:31 | 2025-01-16 17:00:3,                                                        | Đàng hoạt dọng      |                    |
| 0       0       0       0       0       0       0       0       0       0       0       0       0       0       0       0       0       0       0       0       0       0       0       0       0       0       0       0       0       0       0       0       0       0       0       0       0       0       0       0       0       0       0       0       0       0       0       0       0       0       0       0       0       0       0       0       0       0       0       0       0       0       0       0       0       0       0       0       0       0       0       0       0       0       0       0       0       0       0       0       0       0       0       0       0       0       0       0       0       0       0       0       0       0       0       0       0       0       0       0       0       0       0       0       0       0       0       0       0       0       0       0       0       0       0       0       0       0       0                                                                                                          | O Quản lý topic                                              | 5 860262051138530                                    | D150 Long Điển      | Logger Phước Long | D1                             | 0.1.0         | 0.0.7            | 2025-01-16 17:00:30 | 2025-01-16 17:00:30                                                        | Đang hoạt động      |                    |
| • ************************************                                                                                                    | <ul> <li>Lịch sử thanh toán</li> </ul>                       | 6 860262050801088                                    | D100 Bình Tân       | Logger Phước Long | D1                             | 0.1.0         | 0.0.7            | 2025-01-16 17:00:29 | 2025-01-16 17:00:25                                                        | Đang hoạt động      |                    |
| Nukit tikk tikk       Chi tikk tikk tikk         Origination       Origination <th><ul> <li>Về chúng tôi</li> </ul></th> <td>7 860262050893333</td> <td>Phủ riềng đầu nguồn</td> <td>Logger Đồng Xoài</td> <td>D1</td> <td>0.0.8</td> <td>0.0.7</td> <td>2025-01-16 17:00:29</td> <td>2025-01-16 17:00:25</td> <td>Đang hoạt động</td> <td></td>                                                                                                    | <ul> <li>Về chúng tôi</li> </ul>                             | 7 860262050893333                                    | Phủ riềng đầu nguồn | Logger Đồng Xoài  | D1                             | 0.0.8         | 0.0.7            | 2025-01-16 17:00:29 | 2025-01-16 17:00:25                                                        | Đang hoạt động      |                    |
| Q       Image: State State | hi tiết thiết bị<br>Dữ liêu gần nhất Cài đặt                 | Rule                                                 |                     | ×c                | hi tiết thiết<br>Dữ liệu gần n | bị<br>hất Cài | i <b>đặt</b> Rul | D                   |                                                                            |                     | •                  |
| Nov de vite         Nove         Nove                                                                                                    | Q.                                                           |                                                      |                     |                   | 2                              |               | <u> </u>         |                     |                                                                            | 51                  | (hôi phục mặc định |
| xxxxxxxxxxxxxxxxxxxxxxxxxxxxxxxxxxxx                                                                                                    | Ngày cập nhật                                                | Thuộc tính                                           | Giá trị             |                   | Ngà                            | y cập nhật    |                  | Từ khóa             |                                                                            | Giá trị             |                    |
| NAM         GL7           NAM         GL7           NAM                                                                                                    | 2025-01-16 17:30:30                                          | FW                                                   | 0.0.8               |                   | 2024-1                         | 0-10 10:00:01 |                  | ConfigEnable        |                                                                            | 1 5                 |                    |
| 200       0       00       000       000       000       000       000       000       000       000       000       000       000       000       000       000       000       000       000       000       000       000       000       000       000       000       000       000       000       000       000       000       000       000       000       000       000       000       000       000       000       000       000       000       000       000       000       000       000       000       000       000       000       000       000       000       000       000       000       000       000       000       000       000       000       000       000       000       000       000       000       000       000       000       000       000       000       000       000       000       000       000       000       000       000       000       000       000       000       000       000       000       000       000       000       000       000       000       000       000       000       000       000       000       000       0000                                                                                                    | 2025-01-16 17:30:30                                          | HW                                                   | 0.0.7               |                   | 2024-0                         | 8-01 18:28:33 |                  | CycleSendWeb        |                                                                            | 30 S                |                    |
| 200 0 40 5 1330         Er         pinw         200 0 47 01303         Hadware         0.23           200 0 47 01303         11         4         200 0 47 01303         10         1         1         1         1         1         1         1         1         1         1         1         1         1         1         1         1         1         1         1         1         1         1         1         1         1         1         1         1         1         1         1         1         1         1         1         1         1         1         1         1         1         1         1         1         1         1         1         1         1         1         1         1         1         1         1         1         1         1         1         1         1         1         1         1         1         1         1         1         1         1         1         1         1         1         1         1         1         1         1         1         1         1         1         1         1         1         1         1         1         1         1 <t< th=""><th>2025-01-16 17:30:30</th><th>ID</th><th>G2V4-860262050858</th><th>500</th><th>2023-0</th><th>8-28 10:06:29</th><th></th><th>Cyclewakeup</th><th></th><th>15 G</th><th></th></t<>                                                                                                    | 2025-01-16 17:30:30                                          | ID                                                   | G2V4-860262050858   | 500               | 2023-0                         | 8-28 10:06:29 |                  | Cyclewakeup         |                                                                            | 15 G                |                    |
| 203 04833030       171       4       203 04833020       Next.1       1       5         203 04833020       11       203 0483020       1       5       1       5         203 04833020       11       203 0483020       1       5       1       5         Chi tiết thiết bị       203 0483020       1       5       1       1       1       1         Dữ liệu gồn nhất       Cài đặt       Rule       1       1       1       1       1       1       1       1       1       1       1       1       1       1       1       1       1       1       1       1       1       1       1       1       1       1       1       1       1       1       1       1       1       1       1       1       1       1       1       1       1       1       1       1       1       1       1       1       1       1       1       1       1       1       1       1       1       1       1       1       1       1       1       1       1       1       1       1       1       1       1       1       1       1       1       <                                                                                                    | 2025-01-16 17:30:30                                          | Err                                                  | pin yeu             |                   | 2022-0                         | 7-21 08:13:03 |                  | Hardware            |                                                                            | 0.0.3               |                    |
| Chi tiết thiết bị<br>Dữ liệu gần nhất Cài đặt Rule                                                                                                    | 2025-01-16 17:30:30                                          | FF1                                                  | 46                  |                   | 2023-0                         | 8-23 09:20:45 |                  | Input_J1            |                                                                            | 1 5                 |                    |
| Chi tiết thiết bị     Dừ liệu gần nhất     Coid đặt     Rule     code rule transform(msg):      1     1     1     1     1     1     1     1     1     1     1     1     1     1     1     1     1     1     1     1     1     1     1     1     1     1     1     1     1     1     1     1     1     1     1     1     1     1     1     1     1     1     1     1     1     1     1     1     1     1     1     1     1     1     1                                                                                                    | 202-0-0 11-0010                                              | -                                                    |                     |                   | 2022-0                         | -27 07.31.30  |                  | 11,00_32            |                                                                            | 2                   |                    |
| Dừ liệu gần nhất     Cài đặt     Rule       code rule transform(msg):                                                                                                    | Chi tiết thiết b                                             | pį                                                   |                     |                   |                                |               |                  |                     |                                                                            |                     | ×                  |
| code rule transform(msg):       imsg.pS1 = parsefloat((msg.PA.0 * 0.003367).toFixed(3));         3       msg.PIN = parsefloat((msg.Vbat * 0.001).toFixed(2));         1       file         1       file                                                                                                    | Dữ liệu gần nh                                               | ất Cài đặt                                           | Rule                |                   |                                |               |                  |                     |                                                                            |                     |                    |
| <pre>1 msg.PS1 = parseFloat((msg.PA_0 * 0.003367).toFixed(3));<br/>2 msg.FF1 = msg.ForwardFlow * 2;<br/>3 msg.PIN = parseFloat((msg.Vbat * 0.001).toFixed(2));</pre>                                                                                                    | code rule transform                                          | i(msg) :                                             |                     |                   |                                | msg           | input :          |                     |                                                                            |                     |                    |
| 3 msg.PIN = parseFloat((msg.Vbat * 0.001).toFixed(2));<br>Test doto /<br>msg output :<br>1                                                                                                    | 1 msg.PS1 = parseF<br>2 msg.FF1 = msg.Fo                     | <pre>loat((msg.PA_0 * 0.003367) rwardFlow * 2:</pre> | .toFixed(3));       |                   |                                | 1             |                  |                     |                                                                            |                     |                    |
| Test data /                                                                                                    | 3 msg.PIN = parseF                                           | loat((msg.Vbat * 0.001).to                           | Fixed(2));          |                   |                                |               |                  |                     | Consistent and and any and any and any any any any any any any any any any |                     |                    |
| Test dato /                                                                                                    |                                                              |                                                      |                     |                   |                                |               |                  |                     |                                                                            |                     |                    |
| Test dato                                                                                                    |                                                              |                                                      |                     |                   |                                |               |                  |                     |                                                                            |                     |                    |
| msg output :                                                                                                    |                                                              |                                                      |                     |                   |                                | Те            | st data          |                     |                                                                            |                     | 1                  |
| msg output :                                                                                                    |                                                              |                                                      |                     |                   |                                |               |                  |                     |                                                                            |                     |                    |
|                                                                                                    |                                                              |                                                      |                     |                   |                                | msg           | output :         |                     |                                                                            |                     |                    |
|                                                                                                    |                                                              |                                                      |                     |                   |                                | 1             |                  |                     |                                                                            |                     |                    |
|                                                                                                    |                                                              |                                                      |                     |                   |                                |               |                  |                     |                                                                            |                     |                    |

Dữ liệu mới nhất mà Slogger trả về

Cài đặt cầu hình thiết bị Slogger (xem tài liệu chuyên sâu khác)

Chuyển đổi dữ liệu với Rule (xem tài liệu chuyên sâu khác)

#### Điểm giám sát:

| WAIN WATER FOR ALL                                         |                                                                                                  |              |                           | <b>4</b> |
|------------------------------------------------------------|--------------------------------------------------------------------------------------------------|--------------|---------------------------|----------|
| 🕇 Trang chù                                                |                                                                                                  |              |                           |          |
| 🖌 Dữ liệu 🔷                                                | Quản lý điểm đo                                                                                  |              |                           | Thêm mới |
| 🕻 Báo cáo 🔹 💙                                              | Q, Tim kiém                                                                                      |              |                           |          |
| Thông báo >                                                | STT Tên điểm đo                                                                                  |              | Ngày giờ chốt dữ liệu Ghi | chú      |
| 🖥 Quản lý 🗸 🗸                                              | 1 Phú riếng đầu nguồn                                                                            |              | 0 giờ ngày 1 hàng tháng   |          |
| O Thiết bị                                                 | 2 Đống xoài 3 Tên điểm đo Ghi chú                                                                |              | 0 giờ ngày 1 hàng tháng   |          |
| O Nhập liệu thủ công                                       | 3 DN80- Công ty TNHH FREEWELI Nhập tên điểm đo Nhập tên ghi chú                                  |              | 0 giờ ngày 1 hàng tháng   |          |
| O Quản lý DMA                                              | Địa chỉ         Kinh độ         Vĩ độ           4         DN150 Tán tiến 182         (         ( |              | 0 giờ ngày 1 hàng tháng   |          |
| O Quản lý khu vực                                          | 5 DNI50 Đồng Xoài 1. Nhập tên địa chỉ 0.0 0.0 0.0                                                |              | 0 giờ ngày 1 hàng tháng   |          |
| Quản lý điểm đo                                            | 6 D90 Trắn Hưng Đạo 1 v 0 v                                                                      | ~ mg         | 0 giờ ngày 1 hàng tháng   |          |
| <ul> <li>Quản lý tải khoản</li> <li>Quản lý sim</li> </ul> | 7 D50 Công ty AUNTEX Chọn khu vực Thuộc điểm đo                                                  | _            | 0 giờ ngày 1 hàng tháng   |          |
| <ul> <li>Quản lý topic</li> </ul>                          | 8 D50 - Công ty New Apparel Đồng Xoài v Không thuộc điểm nào                                     | ~            | 0 giờ ngày 1 hàng tháng   |          |
| > Lịch sử thanh toán                                       | 9 D200 Đảng Xoài 1 🗹 Hiến thị trên bản đồ                                                        |              | 0 giờ ngày 1 hàng tháng   |          |
| ). Vá chúng tôi                                            | 10 D150 Phước Tín PE                                                                             |              | 0 giờ ngày 1 hàng tháng   |          |
| y to chang ton                                             | 11 D150 Ngã Tư Sóc Miên                                                                          |              | 0 giờ ngày 1 hàng tháng   |          |
|                                                            | 12 D150 Long Điển Logger D150 Long Điển 228 Phước Long Điển T                                    | X Phước Long | 0 giờ ngày 1 hàng tháng   |          |
|                                                            | 13 D150 KCN Bắc Đồng Phủ Logger KCN Bắc Đồng Phủ Đồng Xoài                                       |              | 0 giờ ngày 1 hàng tháng   |          |

#### Thêm mới điểm đo cần giám sát:

Nhập tên, địa chỉ của điểm đo

Nhập kinh độ, vĩ độ của điểm sẽ hiển thị trên bản đồ

Nhập ngày, giờ chốt dữ liệu theo tháng

Nhập mã thiết bị Slogger

Chọn khu vực quản lý của điểm đo

# Sau khi đã tạo điểm đo, người quản lý có thể thao tác các chức năng cấu hình chi tiết như sau:

Chỉnh sửa lại thông tin điểm đo khi cần cập nhật thông tin

Tạo các Kênh giám sát thông số của điểm đo

Tạo ngưỡng cảnh báo cho điểm đo

Cài đặt kênh theo dõi (2 kênh mặc định để giám sát nhanh)

Thay đồng hồ để khai báo khi tiến hành thay mới đồng hồ để không ảnh hưởng đến giá trị đo

Xóa điểm đo

Xóa dữ liệu điểm trong khoảng thời gian

Chi tiết cấu hình thêm mới kênh dữ liệu:

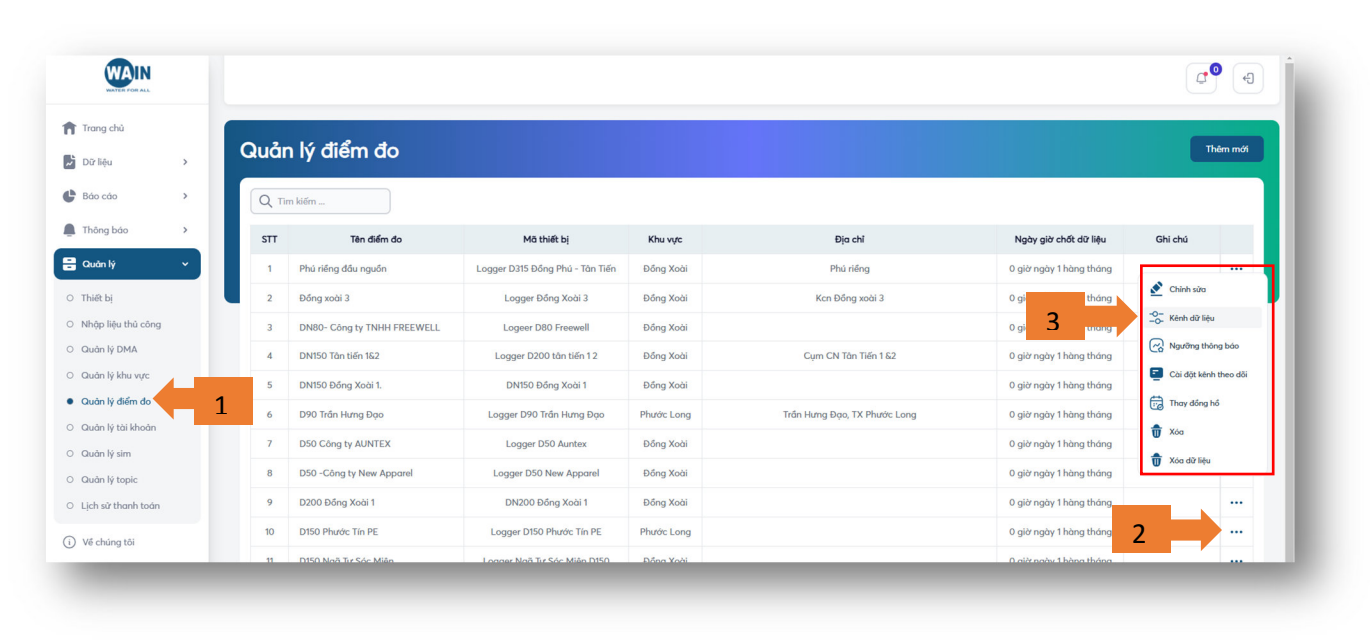

| Trang chủ                                                   |   |           |              |                                       |            |   |                                 |                |              |          |          |
|-------------------------------------------------------------|---|-----------|--------------|---------------------------------------|------------|---|---------------------------------|----------------|--------------|----------|----------|
| Dữ liệu                                                     | > | Danh sách | kênh         |                                       |            |   |                                 |                |              |          | Thêm mới |
| Βάο cáo                                                     | > | STT       | Tên kênh     |                                       | Đơn vị     | 5 | kênh                            | Trường dữ liệu | Hiển thị map | Cânh báo |          |
| Thông báo                                                   | > | 1         | Dung lượng p | sin                                   | v          |   | Other                           | PIN            |              |          |          |
| 🖁 Quản lý                                                   | _ | 2         | Chỉ số thu   | Thêm kênh dữ                          | liệu       |   |                                 | ×              |              |          |          |
| O Thiết bị                                                  |   | 3         | Լտս Լտջո     | Tên kênh                              |            |   | Đơn vị tính                     |                |              |          |          |
| <ul> <li>Nhập liệu thủ công</li> <li>Quản lý DMA</li> </ul> |   | 4         | Áp lực       | Nhập tên kênh                         |            |   | Nhập đơn vị                     |                |              |          |          |
| <ul> <li>Quản lý khu vực</li> </ul>                         |   |           |              | Tên kênh là bất buộ<br>Trường dữ liệu | c          |   | Đơn vị là bắt buộc<br>Loại kệnh |                |              |          |          |
| <ul> <li>Quản lý điểm đo</li> </ul>                         |   |           |              | Nhập tên trườ                         | ng dữ liệu |   | Khác                            | ~              |              |          |          |
| O Quân lý tài khoản                                         |   |           |              | Trường dữ liệu là b                   | it buộc    |   |                                 |                |              |          |          |
| <ul> <li>Quản lý sim</li> </ul>                             |   |           |              | Hiến thị trên map                     | <b>)</b>   |   | Cảnh báo                        |                |              |          |          |
| O Quản lý topic                                             |   |           |              | Bật                                   |            | × | Tất                             | ~              |              |          |          |
| O Lịch sử thanh toán                                        |   |           |              |                                       |            |   |                                 |                |              |          |          |
| <ol> <li>Về chúng tôi</li> </ol>                            |   |           |              |                                       |            |   |                                 | Đóng Lưu       |              |          |          |

Nhập tên kênh, đơn vị tính, trường dữ liệu mà Slogger trả về để hiển thị

Khai báo loại kênh: lưu lượng thuận, nghịch, chỉ số thuận, chỉ số nghịch, áp lực, khác...

Chức năng hiển thị trên bản đồ, bật tắt cảnh báo

Lưu ý: Cần khai báo đúng tất cả các thông tin trên để đảm bảo dữ liệu và hiển thị chính xác

Chi tiết cấu hình cài đặt ngướng thông báo:

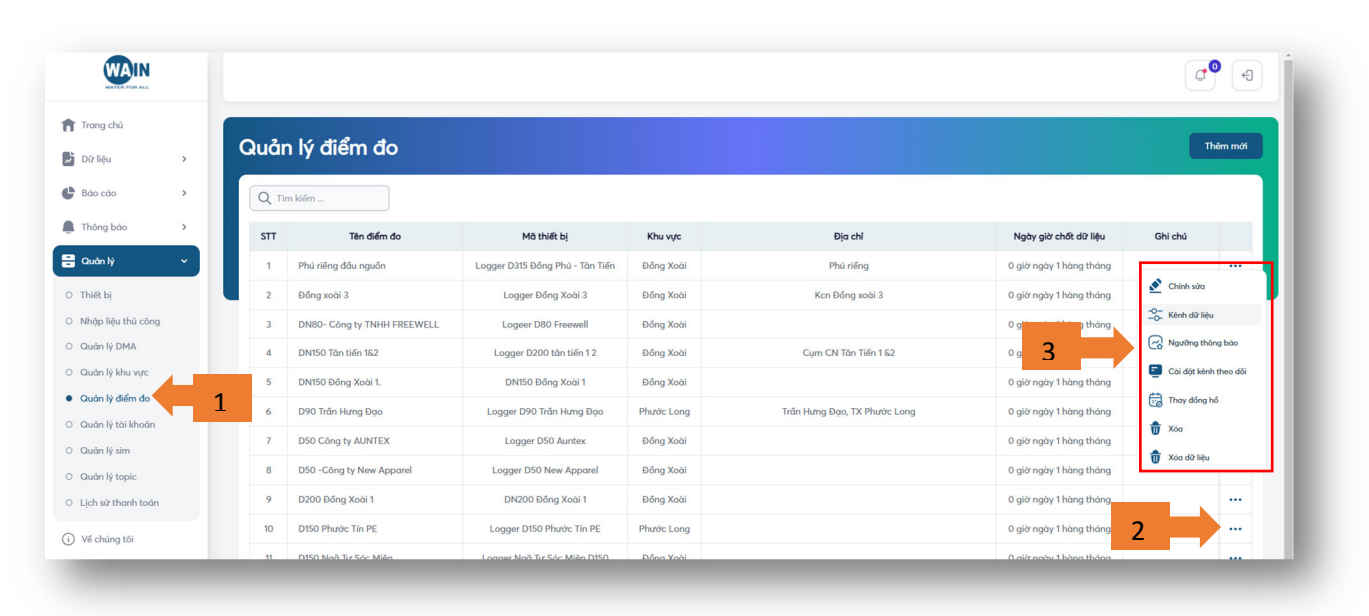

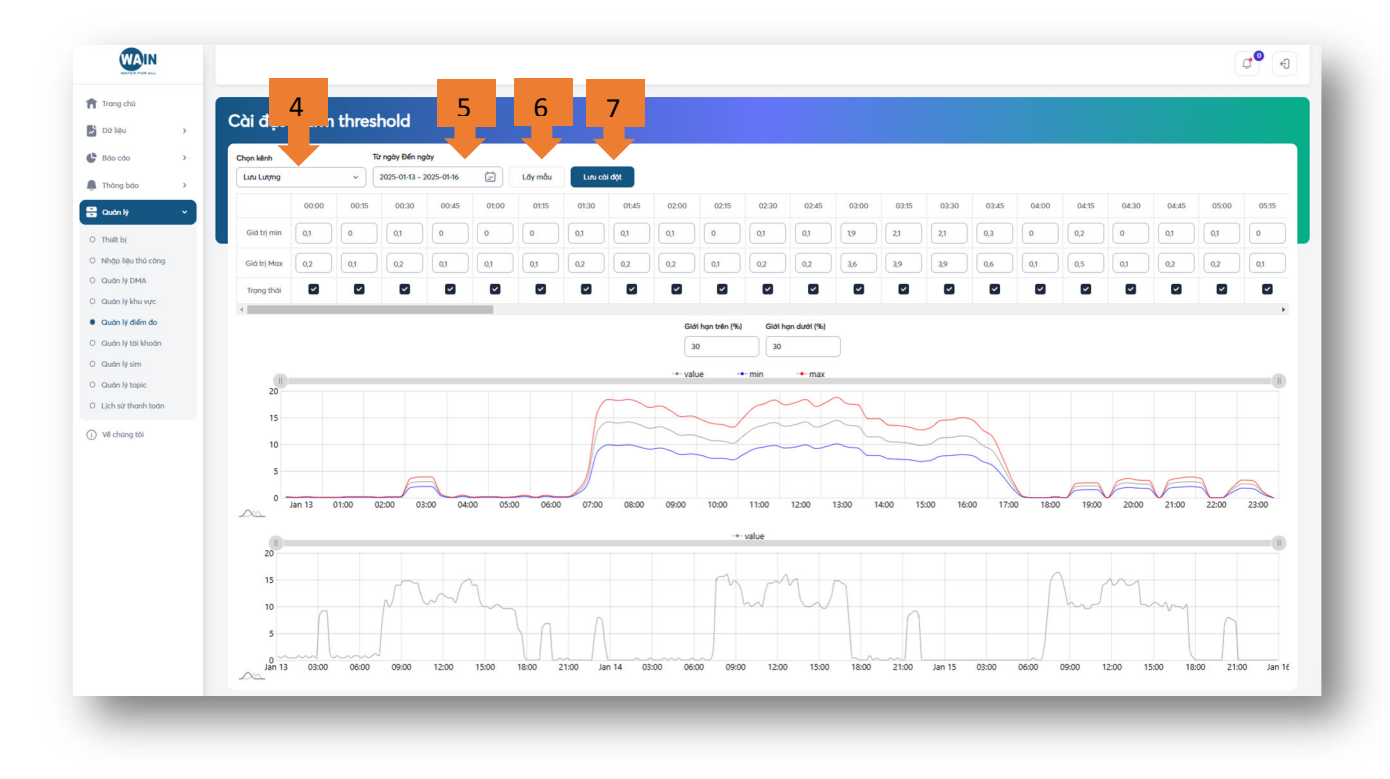

Chọn kệnh giám sát và thời gian lấy mẫu để hệ thống phân tích Kích vào nút Lấy mẫu khi cần lấy mẫu hoặc cập nhật lại Sau đó hệ thống sẽ quét dữ liệu và thể hiện trên biểu đồ. Cài lại giá trị Min và Max cho phù hợp nhu cầu quản lý, có thể bỏ dấu tích tại các mốc không muốn cảnh báo

Nhận nút Lưu cài đặt để thiết lập cấu hình cảnh báo

Lưu ý: Tính năng cảnh báo này rất phù hợp cho các điểm quản lý có tính chất lặp lại hàng ngày hoặc theo chu kỳ. và cần áp dụng linh hoạt cho các điểm biến động bất thường để đạt hiệu quả quản lý cao nhất

## Chi tiết cài đặt Kênh theo dõi nhanh

| WAIN                   |   |       |                             |                                 |            |                              |                         | C+ (+)                |
|------------------------|---|-------|-----------------------------|---------------------------------|------------|------------------------------|-------------------------|-----------------------|
| Trang chủ<br>Dữ liệu > |   | Quảr  | ı lý điểm đo                |                                 |            |                              |                         | Thêm mới              |
| Báo cáo >              |   | Q Tin | n kiếm                      |                                 |            |                              |                         |                       |
| Thông báo >            |   | STT   | Tên điểm đo                 | Mã thiết bị                     | Khu vực    | Địa chỉ                      | Ngày giờ chốt dữ liệu   | Ghi chú               |
| Quản lý 🗸 🗸            |   | 1     | Phú riềng đầu nguồn         | Logger D315 Đồng Phủ - Tân Tiến | Đồng Xoài  | Phú riểng                    | 0 giờ ngày 1 hàng tháng |                       |
| Thiết bị               |   | 2     | Đồng xoài 3                 | Logger Đồng Xoài 3              | Đồng Xoài  | Kcn Đồng xoài 3              | 0 giờ ngày 1 hàng tháng | 🖍 Chỉnh sửa           |
| Nhập liệu thủ công     |   | 3     | DN80- Công ty TNHH FREEWELL | Logeer D80 Freewell             | Đồng Xoài  |                              | 0 giờ ngày 1 hàng tháng | -O- Kênh dữ liệu      |
| Quản lý DMA            |   | 4     | DN150 Tân tiến 1&2          | Logger D200 tân tiến 12         | Đồng Xoài  | Cụm CN Tân Tiến 1 &2         | 0 g g thán              | Ngưỡng thông báo      |
| Quản lý khu vực        |   | 5     | DN150 Đồng Xoài 1.          | DN150 Đồng Xoài 1               | Đồng Xoài  |                              | 0.g 3 garan             | Cài đặt kênh theo dõi |
| Quản lý điểm đo        | 1 | 6     | D90 Trần Hưng Đạo           | Logger D90 Trần Hưng Đạo        | Phước Long | Trần Hưng Đạo, TX Phước Long | 0 giờ ngày 1 hàng tháng | Thay đồng hồ          |
| Quản lý tải khoản      |   | 7     | D50 Công ty AUNTEX          | Logger D50 Auntex               | Đồng Xoài  |                              | 0 giờ ngày 1 hàng tháng | 🗑 Xóa                 |
| Quản lý topic          |   | 8     | D50 -Công ty New Apparel    | Logger D50 New Apparel          | Đồng Xoài  |                              | 0 giờ ngày 1 hàng tháng | 🗑 Xóa dữ liệu         |
| Lịch sử thanh toán     |   | 9     | D200 Đồng Xoài 1            | DN200 Đồng Xoài 1               | Đồng Xoài  |                              | 0 giờ ngày 1 hàng tháng |                       |
| Wé chúng tối           |   | 10    | D150 Phước Tín PE           | Logger D150 Phước Tín PE        | Phước Long |                              | 0 giờ ngày 1 hàng tháng | 2                     |
| y ve criting tor       |   | 11    | D150 Ngã Tự Sác Miệp        | Longer Nañ Tự Sác Miện D150     | Ρόρα Χαλί  |                              | 0 giờ ngày 1 hàng tháng | <b>_</b>              |

| WAIN               |     |                             |                 |                   |            |     |                         |                         | ¢       | •       |
|--------------------|-----|-----------------------------|-----------------|-------------------|------------|-----|-------------------------|-------------------------|---------|---------|
| Trang chủ          |     |                             | _               | _                 |            |     |                         |                         |         |         |
| Dữ liệu >          | Quả | in lý điểm đo               |                 |                   |            |     |                         |                         |         | hêm mới |
| Báo cáo >          | Q   | Tim kiếm                    |                 |                   |            |     |                         |                         |         |         |
| Thông bảo >        | STT | Tên điểm đo                 | Mã th           | niết bị           | 4          |     | Địa chỉ                 | Ngày giờ chốt dữ liệu   | Ghi chú |         |
| Quản lý 🗸          | 1   | Phú riểng đầu nguồn         | Logger D315 Đốr | ng Phú - Tân Tiến | ióc        |     | Phú riểng               | 0 giờ ngày 1 hàng tháng |         |         |
| ) Thiết bị         | 2   | Đồng xoài 3                 | Logger £        |                   |            | ~   | Kcn Đồng xoài 3         | 0 giờ ngày 1 hàng tháng |         |         |
| Nhập liệu thủ công | 3   | DN80- Công ty TNHH FREEWELL | Logeer D        | Cạp nhạt kenn tr  | neo doi    | ~   |                         | 0 giờ ngày 1 hàng tháng |         |         |
| Quản lý DMA        | 4   | DN150 Tàn tiến 1&2          | Logger D20      | Kênh 1            |            |     | Cụm CN Tàn Tiến 1 &2    | 0 giờ ngày 1 hàng tháng |         |         |
| Quản lý khu vực    | 5   | DN150 Đồng Xoài 1.          | DN150 E         | Áp lực            |            | ~   |                         | 0 giờ ngày 1 hàng tháng |         |         |
| Quản lý điểm đo    | 6   | D90 Trần Hưng Đạo           | Logger D90      | Kênh 2            |            |     | Hưng Đạo, TX Phước Long | 0 giờ ngày 1 hàng tháng |         |         |
| Quản lý tài khoản  | 7   | D50 Công ty AUNTEX          | Logger (        | Lưu Lượng         |            | ~   |                         | 0 giờ ngày 1 hàng tháng |         |         |
| Quản lý topic      | 8   | D50 -Công ty New Apparel    | Logger D50      |                   | Đóng       | Lun |                         | 0 giờ ngày 1 hàng tháng |         |         |
| Lịch sử thanh toán | 9   | D200 Đồng Xoài 1            | DN200 6         | -                 | Joing      |     |                         | 0 giờ ngày 1 hàng tháng |         |         |
| ) Về chúng tội     | 10  | D150 Phước Tín PE           | Logger D150     | Phước Tín PE      | Phước Long |     |                         | 0 giờ ngày 1 hàng tháng |         |         |

Chọn kênh theo dõi 1,2 để hiển thị nhanh giá trị trên các bảng theo dõi ở trang chi tiết điểm đo

## Quản lý theo DMA

| WAIN                                   |   |        |        |                |                |                 |                  | 4999 (4 |
|----------------------------------------|---|--------|--------|----------------|----------------|-----------------|------------------|---------|
| 🏫 Trang chủ                            |   | 02. 14 | DMA    |                |                |                 |                  |         |
| Dữ liệu                                | > | Guanty | DMA    |                |                |                 |                  |         |
| 🕒 Báo cáo                              | > | STT    | Mā DMA | Tên DMA        | Mô tả về DMA   | Số đông hô tổng | Số đồng hồ nhánh |         |
| 🚊 Thông báo                            | > | 1      | DMAXH  | DMA Xuân Hương | DMA Xuân Hương | 1               | 8                | Sửα Χόα |
| 🖶 Quản lý                              | × |        |        |                |                |                 |                  |         |
| O Thiết bị                             |   |        |        |                |                |                 |                  |         |
| <ul> <li>Nhập liệu thủ công</li> </ul> |   |        |        |                |                |                 |                  |         |
| Quản lý DMA                            |   |        |        |                |                |                 |                  |         |
| <ul> <li>Quân lý khu vực</li> </ul>    |   |        |        |                |                |                 |                  |         |
| <ul> <li>Quản lý điểm đo</li> </ul>    |   |        |        |                |                |                 |                  |         |
| <ul> <li>Quản lý tài khoản</li> </ul>  |   |        |        |                |                |                 |                  |         |
| O Quản lý sim                          |   |        |        |                |                |                 |                  |         |
| <ul> <li>Quản lý topic</li> </ul>      |   |        |        |                |                |                 |                  |         |
| ○ Lịch sử thanh toán                   |   |        |        |                |                |                 |                  |         |
| <ol> <li>Về chúng tôi</li> </ol>       |   |        |        |                |                |                 |                  |         |

| WAIN                                     |             |                                   |              |                  | <b>9</b>   |
|------------------------------------------|-------------|-----------------------------------|--------------|------------------|------------|
| WATER FOR ALL                            |             | Thêm mới DMA                      | ×            |                  | ţ,         |
| Trang chủ                                |             | Tên DMA Mã DM/                    |              | 1                |            |
| Dữ liệu >                                | Quản lý DMA | DMA Xuân Hương DMA)               | CH CH        |                  | + Thêm mới |
| <b>()</b>                                |             | Mô tả DMA                         | )            |                  | _          |
| Bao cao ,                                | STT Mā DMA  | DMA Xuân Hương                    |              | Số đồng hồ nhánh |            |
| Thông bảo                                | 1 DMAXH     |                                   |              | 8                | Sửa Xóa    |
| 🗄 Quản lý 🗸 🗸                            |             | Đồng hồ tổng                      |              |                  |            |
| O Thiết bị                               |             | Điểm đo (*)                       | Kênh vào (*) |                  |            |
| <ul> <li>Nhập liệu thủ công</li> </ul>   |             | KV09A - D160/150 - Xuân Hương     | Kênh Thuận 🗊 |                  |            |
| Quản lý DMA                              |             | + Thêm mới                        |              |                  |            |
| O Quản lý khu vực                        |             |                                   |              |                  |            |
| <ul> <li>Quản lý điểm đo</li> </ul>      |             | Đồng hồ nhánh                     |              |                  |            |
| O Quản lý tài khoản                      |             | Điểm đo (*)                       | Kênh vào (*) |                  |            |
| O Quản lý sim                            |             | KV09A.3 - D110/100 Thôn Chùa + Hạ | Kênh Thuận 🗊 |                  |            |
| O Quản lý topic                          |             |                                   |              |                  |            |
| <ul> <li>O Lịch sử thanh toán</li> </ul> |             | Điểm đo (*)                       | Kênh vào (*) |                  |            |
| (i) Về chúng tôi                         |             | KV09A.4 - D75/65 Thôn Đình        | Kênh Thuận 👘 |                  |            |
|                                          |             | Điểm đo (*)                       | Kánh vào (*) |                  |            |
|                                          |             |                                   | Kênh Thuận   |                  |            |
|                                          |             |                                   |              |                  |            |
|                                          |             | Điểm đo (*)                       | Kênh vào (*) |                  |            |
|                                          |             |                                   |              |                  |            |
|                                          |             |                                   | Đóng         |                  |            |

Chọn đồng hồ tổng và các đồng hồ nhánh (không giới hạn)

Sau khi cài đặt hệ thống sẽ tính toán sản lượng tiêu thụ theo các mốc dữ liệu trả về để ra tỉ lệ thất thoát trên mạng cấp nước

## Quản lý nhóm dữ liệu

| WAIN                                                           |                                         | <b>4</b> |
|----------------------------------------------------------------|-----------------------------------------|----------|
| <ul> <li>Trang chủ</li> <li>Đữ liệu →</li> </ul>               | Chủ đề                                  | Thêm mới |
| 🕒 Báo cáo 🔹 🔸                                                  |                                         |          |
| Thông bảo                                                      | STT Tên Topic Mô tắ Ngây tạo Trạng thái |          |
| Quản lý v O Thiết bị                                           | 1 Dung boot dong                        |          |
| Nhập liệu thủ công     Oriện lý DMA                            | Tên Topic Mô tá                         |          |
| O Quản lý khu vực                                              | Trang thái                              |          |
| <ul> <li>Quản lý điểm đo</li> <li>Quản lý tài khoản</li> </ul> | Kenh theo diém do                       |          |
| O Quản lý sim                                                  | + Thêm mới                              |          |
| Guan lý topic     Lịch sử thanh toán                           | Dóng Lưu                                |          |
| <ol> <li>Về chúng tồi</li> </ol>                               |                                         |          |

Mục đích: gom nhóm các đối tượng cùng kiểu dữ liệu lại 1 nhóm để dễ dàng theo dõi tổng thể và phát hiện các bất thường theo nhóm dữ liệu

Ví dụ: nhóm theo dõi áp lực, nhóm lưu lượng, nhóm chất lượng nước...

| Quản | lý | Esim |
|------|----|------|
|------|----|------|

|                                                                |   |       |                     |                 |                   |                                    |                          |                |                | 4 <sup>999</sup> (4) |
|----------------------------------------------------------------|---|-------|---------------------|-----------------|-------------------|------------------------------------|--------------------------|----------------|----------------|----------------------|
| Trang chủ                                                      | , | Quản  | lý Esim             |                 |                   |                                    |                          |                |                |                      |
| Βάο cáo                                                        | > | Q Nhậ | p từ khóa           |                 |                   |                                    |                          |                |                | Xuất excel           |
| Thông báo                                                      | · | STT   | Mã Esim             | Mã thiết bị     | Thời gian kết nối | Tên điểm đo                        | Địa chỉ                  | Trạng thái     | Ngày kích hoạt | Ngày hết hạn         |
|                                                                | Ľ | 1     | 8984048000913647947 | 860262051454853 | 17:30 16-01-2025  | KV07 KÐT RÙA VÀNG GÐ1              | KV07 TT VÔI              | Đang hoạt động | 2022-11-23     |                      |
| <ul> <li>O Thiết bị</li> <li>O Nhập liệu thủ công</li> </ul>   |   | 2     | 8984048000933403666 | 860262051459910 | 17:01 16-01-2025  | KV07B TT VÔL2                      | KV07B TT VÔL2            | Đang hoạt động | 2024-07-23     |                      |
| O Quản lý DMA                                                  |   | 3     | 8984048000913647934 | 860262051519713 | 17:00 16-01-2025  | KV09A.4 - D75/65 Thôn Đình         | D75/65 Thôn Đình         | Đang hoạt động | 2022-11-23     |                      |
| Quản lý khu vực                                                |   | 4     | 8984048000913647940 | 860262051454895 | 17:00 16-01-2025  | KV09A.1 - D75/65 Thôn Gai          | D75/65 Thôn Gai          | Đang hoạt động | 2022-11-23     |                      |
| <ul> <li>Quản lý điểm đo</li> <li>Quản lý tài khoản</li> </ul> |   | 5     | 8984048000913647943 | 860262051455074 | 17:00 16-01-2025  | KV09A.2 - D90/80 Thôn Đình + Am    | Thôn đình am             | Đang hoạt động | 2022-11-23     |                      |
| Quản lý sim                                                    |   | 6     | 8984048000913648193 | 860262051439615 | 17:00 16-01-2025  | KV07A - TT Või mới                 | TT Või -KV07A            | Đang hoạt động | 2023-11-03     |                      |
| O Quản lý topic                                                |   | 7     | 8984048000913647930 | 860262051454937 | 17:00 16-01-2025  | KV12 Non Sáo                       |                          | Đang hoạt động | 2022-11-23     |                      |
| D Lịch sử thanh toán                                           |   | 8     | 8984048000913647935 | 860262051519960 | 17:00 16-01-2025  | KV09A.7 - D110/100 Thôn Vườn + Hoa | D110/100 Thôn Vườn + Hoa | Đang hoạt động | 2022-11-23     |                      |
| i) Về chúng tôi                                                |   | 9     | 8984048000913647938 | 860262051455058 | 17:00 16-01-2025  | KV18, 3 - H77 SeoJin               |                          | Đang hoạt động | 2022-11-23     |                      |
|                                                                |   | 10    | 8984048000913648182 | 860262051325962 | 17:00 16-01-2025  | KV26 TT VÔI - KCN TÂN HƯNG         | D355/1000 TT VÔI         | Đang hoạt động | 2023-11-03     |                      |

Theo dõi trạng thái hoạt động của eSim, số Sim và ngày kích hoạt, hết hạn dịch vụ

# Chi tiết quản lý điểm đo

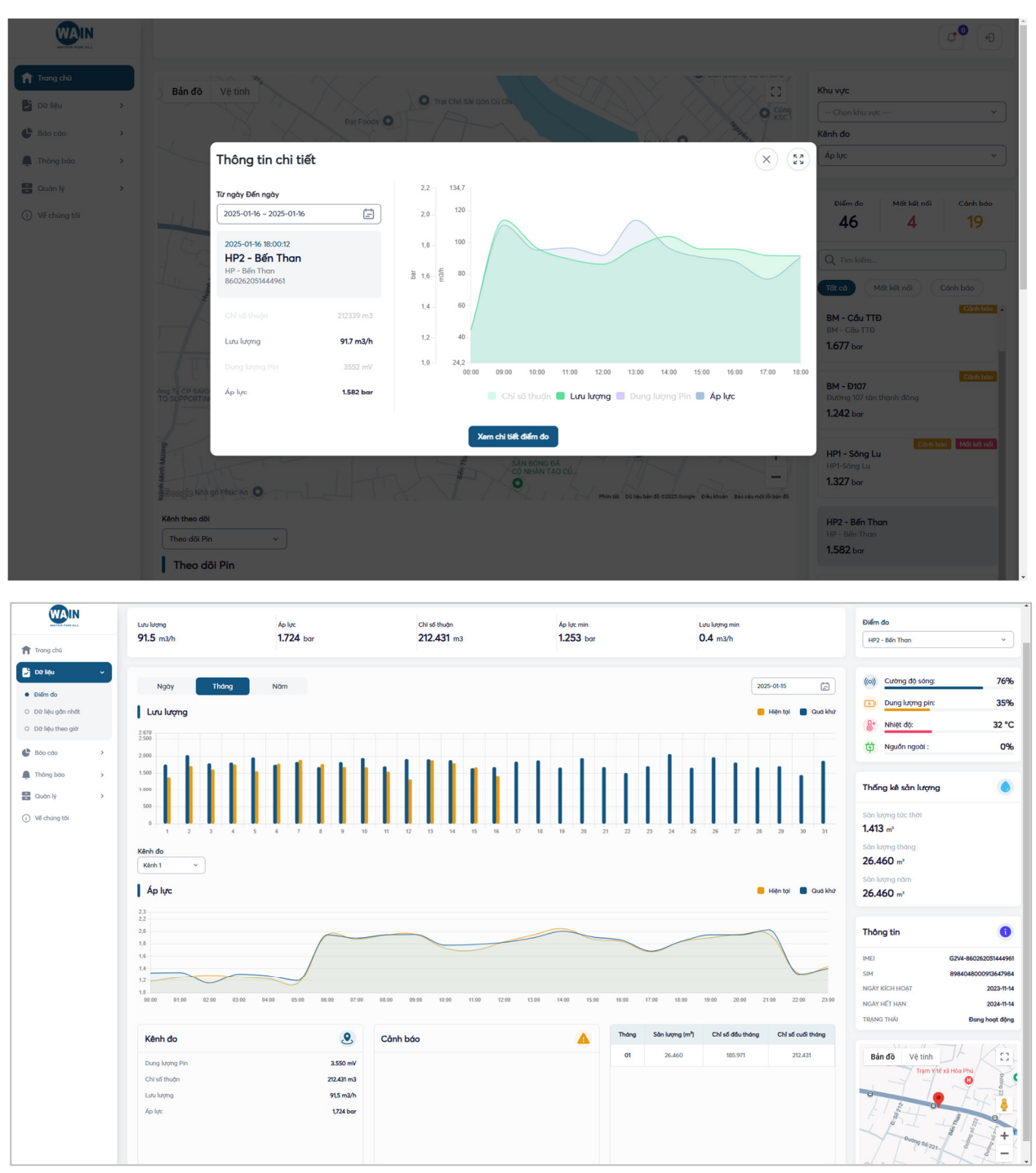

Giao diện thể hiện chi tiết về biểu đồ lưu lượng, áp lực và sản lượng theo ngày, tháng, năm Lịch sử cảnh báo của điểm đo, dữ liệu eSim và rất nhiều thông tin khác về vận hành

| WAIN                                                  |                                 |                                           |                | de e                  |
|-------------------------------------------------------|---------------------------------|-------------------------------------------|----------------|-----------------------|
| Trang chủ                                             | Kênh trong các điểm đo thời gia | n gần nhất                                |                |                       |
| <ul> <li>Điểm do</li> <li>Đữ liệu gần nhất</li> </ul> | Chọn khu vực 🔹 🔍 Q. Tìm kiếm    | Export Excel                              |                |                       |
| O Đữ liệu theo giờ                                    | Điểm đo 46 Mất kết nối 4 Cản    | nh báo 18                                 |                |                       |
| Thông bảo                                             | 🕑 ANT - Trạm Lô 6               |                                           |                | <b>23.978</b> m3 ▲ 1% |
| 🗑 Quản lý >                                           | Thông tin vị trí                |                                           | Dữ liệu        |                       |
| <ul> <li>Về chúng tôi</li> </ul>                      | Τρα độ:                         | { "lat": 11.0592, "lng": 106.474611 }     | Luu luqing     | 36 m3/h               |
|                                                       | Dja chł:                        | ANT - Lö 6                                | Ap lige        | 168 bar               |
|                                                       | Thông tin thiết bị              |                                           | Chỉ số thuận   | 23.978 m3             |
|                                                       | Code:<br>Thời gian kết nối:     | 860262051252208<br>2025-01-16 18:10:33    | Dung lượng Pin | 3.942 mV              |
|                                                       | 🕑 Bia Sài Gòn                   |                                           |                | 518.020 m3 * 1%       |
|                                                       | Thông tin vị trí                |                                           | Dữ liệu        |                       |
|                                                       | Tọo độ:                         | { "lat": 10.9836328, "lng": 106.4851818 } | Dung lượng Pin | 3.530 mV              |
|                                                       | Địa chỉ:                        | Bia Sài Gàn                               | Áp lực         | 1,18 bor              |
|                                                       | Thông tin thiết bị              |                                           | Chỉ số thuận   | 518.020 m3            |
|                                                       | Code:<br>Thời gian kết nối:     | 860262051442445<br>2025-01-16 18:00:18    | Luru lurong    | 78 m3/h               |

Xem nhanh dữ liệu gần nhất của điểm đo và xuất báo cáo theo danh sách điểm

| a.           |                                                                                                    |                                            |                            |                                                                |                                |
|--------------|----------------------------------------------------------------------------------------------------|--------------------------------------------|----------------------------|----------------------------------------------------------------|--------------------------------|
| ~ )          | Kênh các điểm đo th                                                                                                    | eo giờ                                     |                            |                                                                |                                |
|              | Chọn điểm                                                                                                    | Từ ngà                                     | y Đến ngày                 |                                                                |                                |
| din nhất     | PVA2 - Cây Bài                                                                                                    | × 2025                                     | -01-16 ~ 2025-01-16        |                                                                |                                |
| heo giờ      | Lucu lượng<br>39 m3/h                                                                                                    | Ap lyc<br>1.407 bar                        | Chỉ số thuộn<br>259.469 m3 | Ap lực min<br><b>0.5</b> bar                                   | Luu luyng min<br><b>5</b> m3/h |
| <b>3</b> 101 | Chi số thuộn<br>2010/2014<br>2010/2014<br>200 | 80 0700 0800 1000 1100 1200 1300 1400 1800 | Hen tyl     Outs Max       | Dung luợng Pin                                                 |                                |
|              | Lưu lượng                                                                                                    |                                            | 🧧 Hiện tại 🛛 Quố khứ       | Áp lực                                                         | 🧧 Hiện tại 🛛 Q                 |
|              |                                                                                                    |                                            | $\frown$                   | 20<br>13<br>14<br>12<br>10<br>03<br>04<br>04<br>04<br>04<br>04 |                                |

Biểu đồ trực quan dữ liệu quá trình của điểm đo theo thời gian

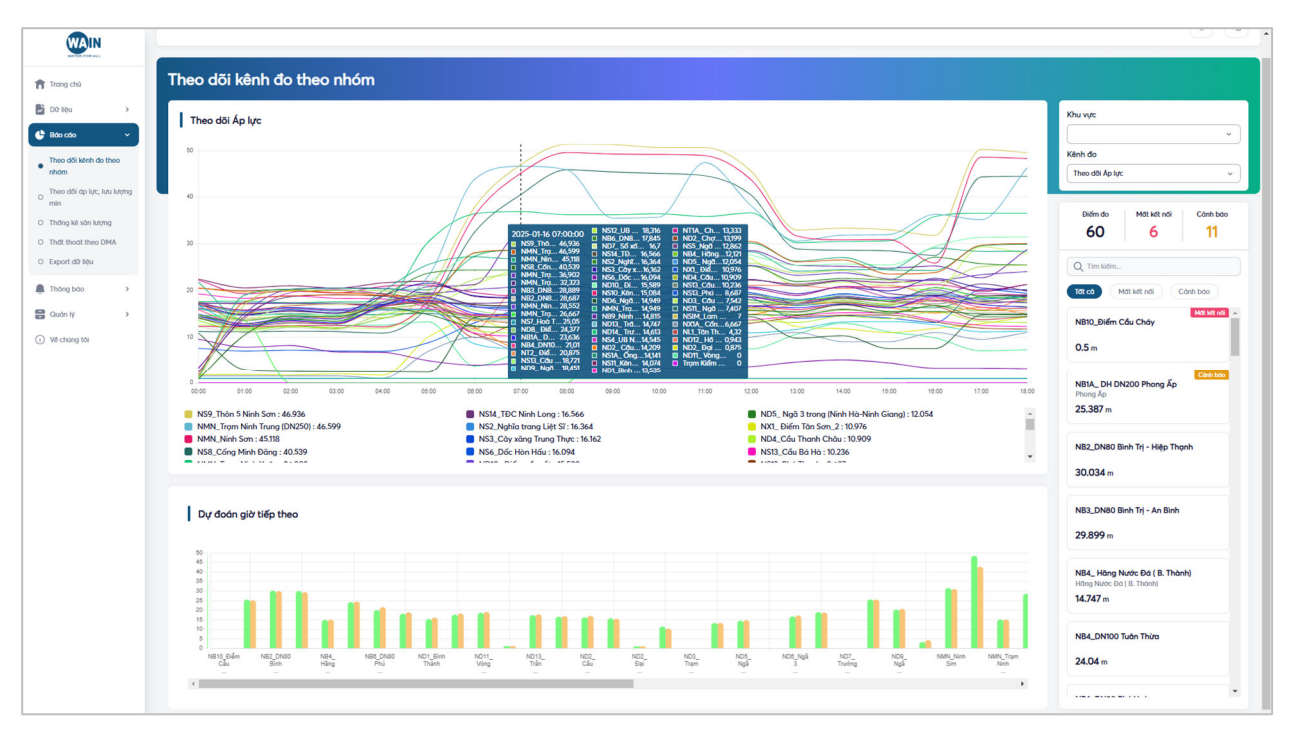

Xem nhanh nhóm dữ liệu: lưu lượng, áp lực, chất lượng nước...và dự đoán giá trị trong giờ tiếp theo (hỗ trợ vận hành nhà máy)

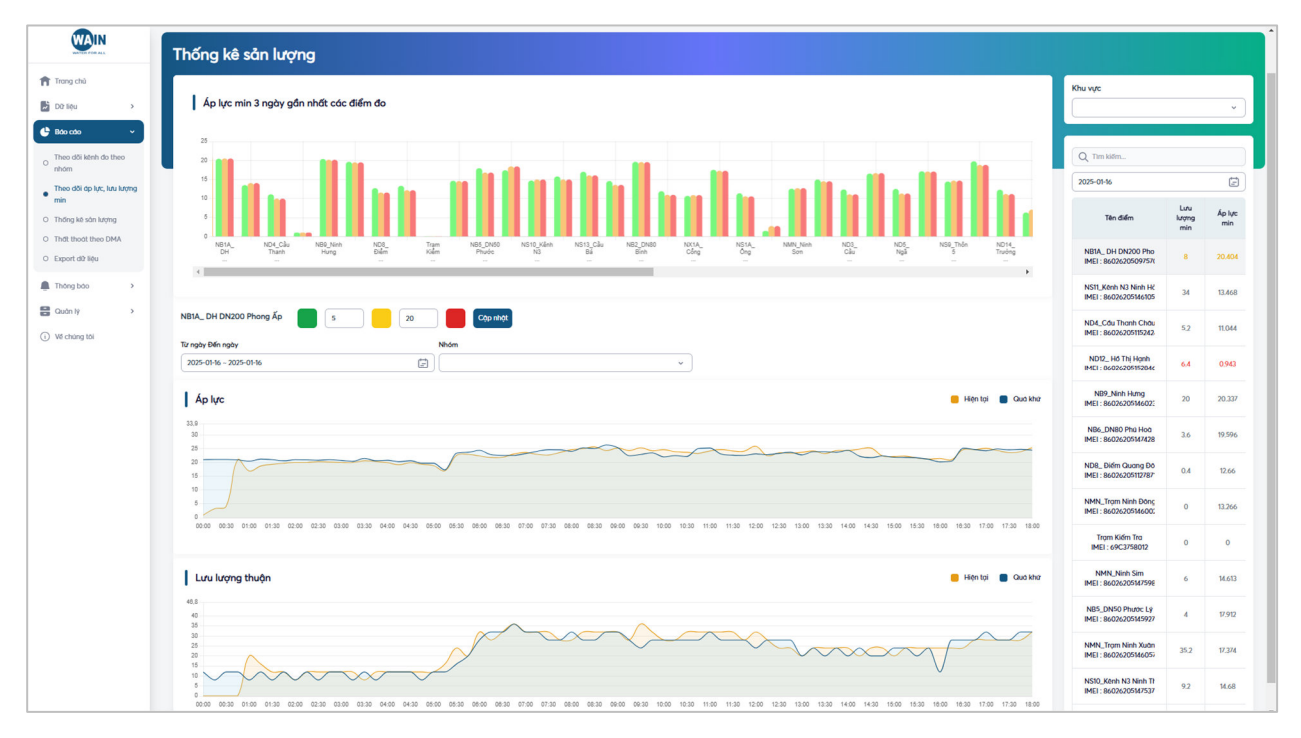

Theo dõi nhanh giá trị trong 3 ngày gần nhất để phát hiện bất thường trên hệ thống

Cài đặt, cảnh báo giá trị Min Max của Áp lực và Lưu lượng hỗ trợ tối đa cho việc phát hiện rò rỉ giờ thấp điểm

# Thống kê sản lượng

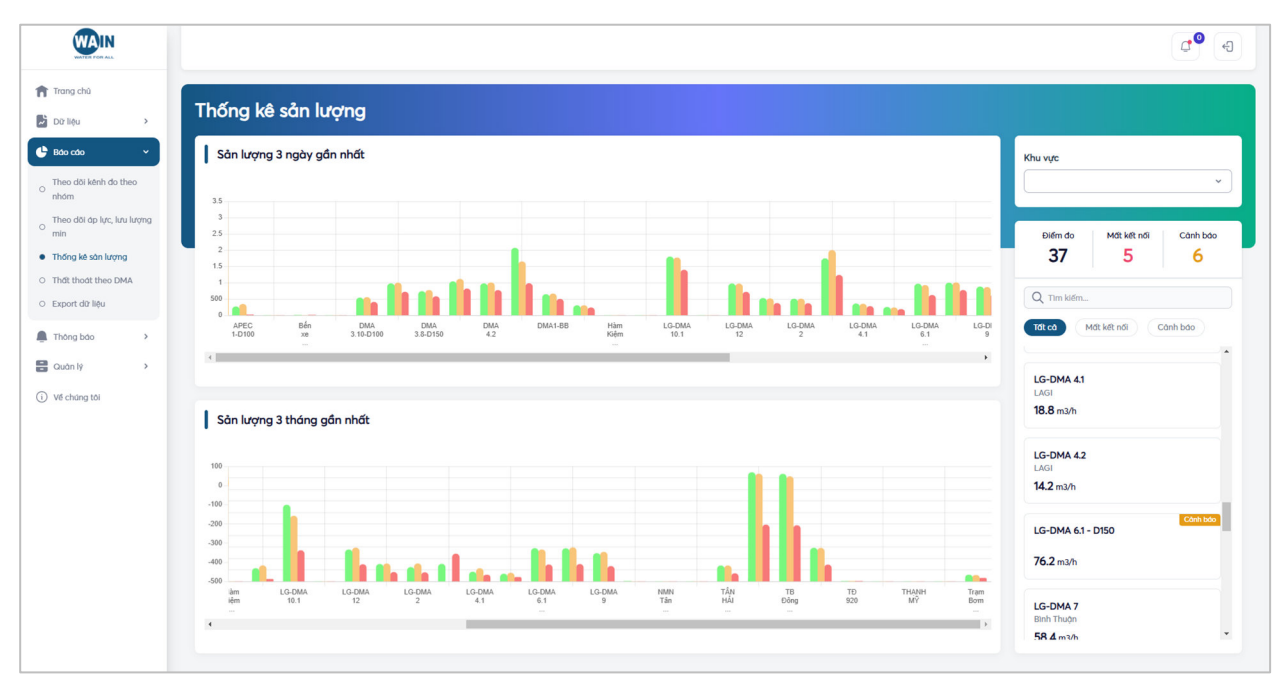

Dữ liệu Sản lượng của các điểm đo gồm: 3 ngày gần nhất, 3 tháng gần nhất Dễ dàng phát hiện bất thường của toàn hệ thống khi có sự cố hoặc rò rỉ lớn

## Báo cáo về thất thoát theo DMA

| N     |                      |                                     |                                             | a <sup>en</sup>    |
|-------|----------------------|-------------------------------------|---------------------------------------------|--------------------|
| ,     | Thất thoát theo      | DMA                                 |                                             |                    |
| Ť     | Chọn DMA             | Loại báo cáo                        | Từ ngày Đến ngày                            |                    |
| 160   | DMA Xuân Hương       | ~ ) (Ngày                           | <ul> <li>2025-01-16 - 2025-01-16</li> </ul> | Tra cứu Xuất exce  |
| lượng | STT                  | Tên điểm                            |                                             | Ngày<br>16/01/2025 |
|       | 1                    | Tống vào                            |                                             | 676                |
|       | н                    | Tống ra                             |                                             | 634                |
|       | ш                    | Chenh lệch                          |                                             | 42                 |
|       | Chi tiết đồng hồ tổn | 9                                   |                                             |                    |
|       | 1                    | KV09A - D160/150 - Xuân Hương       |                                             | 676                |
|       | Chi tiết đồng hồ nhợ | inh                                 |                                             |                    |
|       | 1                    | KV09A.3 - D110/100 Thôn Chùa + Hạ   |                                             | 142                |
|       | 2                    | KV09A.5 - D90/80 Thân Trại Phúc Măn |                                             | 81                 |
|       | 3                    | KV09A.4 - D75/65 Thôn Đình          |                                             | 37                 |
|       | 4                    | KV09A.3A HƯƠNG MÃN                  |                                             | 136                |
|       | 5                    | KV09A.7 - D110/100 Thôn Vườn + Hoa  |                                             | 109                |
|       | 6                    | KV09A.2 - D90/80 Thôn Đình + Am     |                                             | 99                 |
|       | 7                    | KV09A.1 - D75/65 Thôn Gal           |                                             | 30                 |
|       | 8                    | KV09A.6 - D63/D160 Thôn Vườn        |                                             |                    |

Dựa theo phần cài đặt DMA: đồng hồ tổng và đồng hồ nhánh, phần mềm sẽ tính toán được giá trị thất thoát theo ngày, tháng của DMA

Kết xuất nhanh chóng giá trị báo cáo chi tiết theo DMA

## Báo cáo về dự liệu điểm đo

|                                                     |                                                                                                    | •                                        |
|-----------------------------------------------------|----------------------------------------------------------------------------------------------------|------------------------------------------|
| <ul> <li>Trang chũ</li> <li>Dữ liệu &gt;</li> </ul> | Export dữ liệu                                                                                                    |                                          |
| 🕒 Báo cáo 🗸 🗸                                       | Dữ liệu giớ Dữ liệu ngày Dữ liệu tháng Ấp lực Sản lượng Thất thoát                                                   |                                          |
| O Theo dõi kênh đo theo<br>Nhóm                     | Chọn điểm đo         Chọn điểm đo         Từ ngày *           KV0         X         Săn         X         2025-01-16 | Dén ngby *                               |
| Theo dõi áp lực, lưu lượng<br>min                   | Thilden                                                                                                    | KV09A+8 - XUÂN HƯƠNG + Mỹ THÁI, TÂN DÌNH |
| Thất thoát theo DMA                                 | TTVT gain                                                                                                    | Sån lượng (m3)                           |
| Export dữ liệu                                      | 2025-01-16 00:00:00                                                                                                  | 26                                       |
| Thing big                                           | 2025-01-16 01:00:00                                                                                                  | 9                                        |
|                                                     | 2025-01-16 02:00:00                                                                                                  | 8                                        |
| Quản lý >                                           | 2025-01-16 03:00:00                                                                                                  | 8                                        |
| <ol> <li>Về chúng tôi</li> </ol>                    | 2025-01-16 04:00:00                                                                                                  | 7                                        |
|                                                     | 2025-01-16 05:00:00                                                                                                  | 10                                       |
|                                                     | 2025-01-16 06:00:00                                                                                                  | 29                                       |
|                                                     |                                                                                                    |                                          |

Xuất dữ liệu bất ký theo điểm đo, loại kênh, theo giờ, ngày, tháng, năm

# Báo cáo Sự kiện bất thường

1150 100 50

STT

Bất đầu

00:00 15-01-2025

21:00 15-01-202

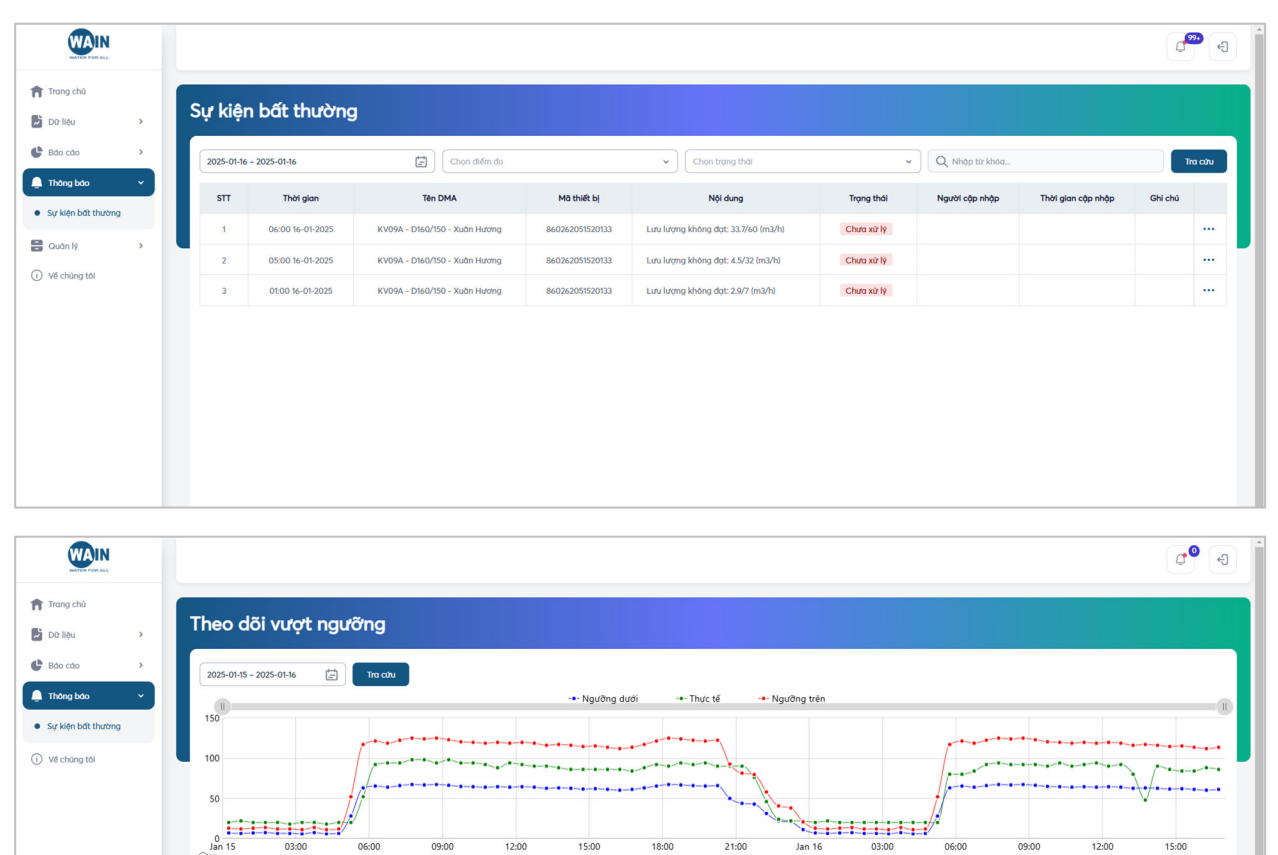

Vượt ngưỡng

Khoảng thời gian(h)

5.00

0.50

5.50

03:00

Lưu lương vượt ngưỡng (m³/hi

7.44

8.70

7.24

Thể tích vượt ngưỡng (m³)

37.20

4.35

39.80

Tính toán giá trị lưu lượng bất thường khi hệ thống phát hiện các giá trị đo đạc về nằm ngoài khoảng giá trị Min Max đã thiết lập

Hỗ trợ dự đoán thất thoát hoặc các vấn đề phát sinh mới trên hệ thống

Kết thúc

05:00 15-01-2025

21:30 15-01-2025

05:00 16-01-202

#### Viện khoa học và công nghệ nước

Website: wain.vn

Email: phuc.hoang@wain.vn

Hotline: 0916 883 454

Ghi chú: